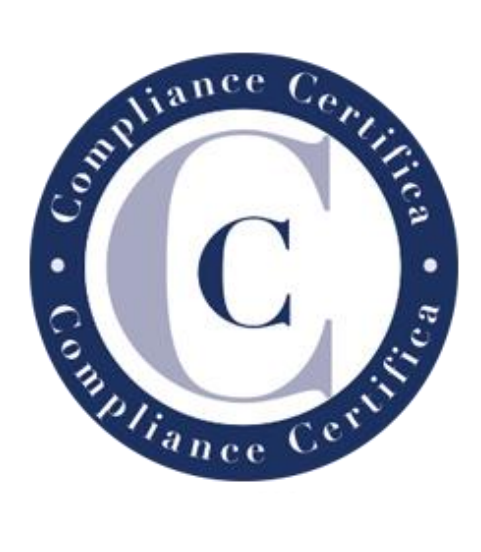

# **PROCESO INSCRIPCIÓN EN CONVOCATORIA**

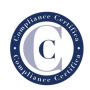

# Contenido

| 1.   | Regi           | stro en la plataforma               | 2 |
|------|----------------|-------------------------------------|---|
| 2.   | Inscr          | ipción en la convocatoria deseada   | 3 |
| 2.1. | Iden           | ificación del candidato             | 4 |
|      | 2.1.1          | Datos personales                    | 5 |
|      | 2.1.2          | Datos profesionales                 | 6 |
|      | 2.1.3          | Documentación solicitada            | 6 |
| 3.   | Estac          | lo de la candidatura                | 9 |
|      | 3.1. So        | licitud denegada                    | 9 |
|      | <u>3.2.</u> So | licitud aceptada                    | 9 |
| 4.   | Pago           | ) de las tasas                      | 0 |
| 4.1. | Pago           | ) mediante transferencia bancaria 1 | 2 |
| 4.2. | Page           | ) mediante tarjeta 1                | 5 |

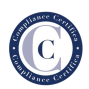

## 1. Registro en la plataforma

Lo primero que tiene que hacer es registrase en la plataforma a través del siguiente formulario.

| Una vez completado el siguiente formul      | ario, recibirá un correo de confirmación y será |  |
|---------------------------------------------|-------------------------------------------------|--|
| redirijido automáticamente a la página d    | le las convocatorias para que pueda realizar la |  |
| Inscripción en la recha deseada.            | en la compositoria er obligatorio dimoner de    |  |
| Firma Digital para poder firma la solicitud |                                                 |  |
| Datos personales *                          |                                                 |  |
| Nombre                                      | Apellidos                                       |  |
| Email *                                     |                                                 |  |
|                                             |                                                 |  |
| Contraseña *                                |                                                 |  |
| ø                                           | ø                                               |  |
|                                             |                                                 |  |
| Introduce la constraseAa                    | Confirmar contraseña                            |  |

Una vez ha rellenado todos los campos y pulsa sobre **Enviar**, se le informa en la propia página si el registro ha sido satisfactorio o no.

Importante: Recuerde la contraseña, la necesitará para acceder al examen.

En caso afirmativo, le llegará el siguiente correo a la dirección con la que se ha registrado.

| Compliance Certfica - Nuevo usuario registrado 💋                                                 |
|--------------------------------------------------------------------------------------------------|
| From Compliance Certifica on 2021-05-21 08:35                                                    |
| Detalles 🗮 Sólo texto                                                                            |
| Estimado/a Juan:                                                                                 |
| le confirmamos que se ha registrado correctamente en nuestra plataforma.                         |
| Puede inscribirse en la convocatoria deseada desde el siguiente enlace.                          |
| Gracias por confiar en nosotros.                                                                 |
| Atentamente,                                                                                     |
| Compliance Certifica<br>info@compliancecertifica.com<br>www.compliancecertifica.com              |
| Anter de imprime ette menage, angèses de que en encesar. El medio anciente esta en unestan marca |

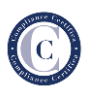

## 2. Inscripción en la convocatoria deseada

Para registrarse en una convocatoria, debe situarse en el apartado **Convocatorias**, lo puede hacer desde la propia web, o desde el correo que le llega cuando se registra.

En dicho apartado le aparecerá un listado las próximas convocatorias disponibles.

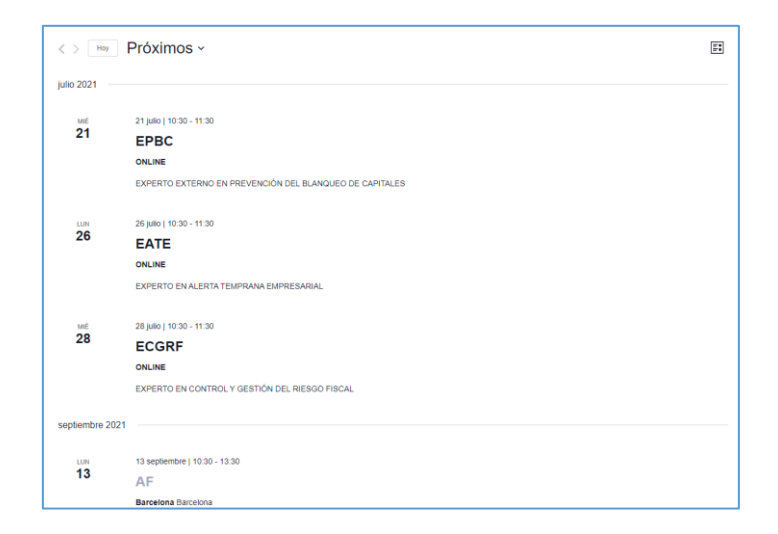

Al seleccionar una convocatoria será redirigido a una nueva página con la información detallada de la misma.

| ECGRF                    |                         |                              |             |
|--------------------------|-------------------------|------------------------------|-------------|
| 28 julio   10:30 - 11:30 |                         |                              |             |
| EXPERTO EN CONTR         | OL Y GESTIÓN DEL RIESGO | FISCAL                       |             |
| + Google Calendar        | + Exportación de iCal   |                              |             |
| DETALLES                 | LOCAL                   | ORGANIZADOR                  | INSCRIPCIÓN |
| Fecha:                   | ONLINE                  | Compliance Certifica         | INSCREMENT  |
| 28 julio                 |                         | Correo electrónico:          |             |
| Hora:                    |                         | info@compliancecertifica.com |             |
| 10:30 - 11:30            |                         |                              |             |
| Categoria del Evento:    |                         |                              |             |
|                          |                         |                              |             |

Al pulsar en **Inscribirse** será redirigido a la página de registro de la convocatoria.

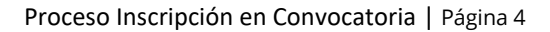

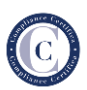

## 2.1. Identificación del candidato

En primer lugar, si no tiene la sesión iniciada, le solicitará iniciar sesión, también le dará opción a crear una cuenta nueva, lo que le llevará al punto 1.

| Registro del candidato                                                                                                    |
|----------------------------------------------------------------------------------------------------|
| Experto en Control Y Gestión del Riesgo Fiscal (28-07-2021)                                                                                                    |
|                                                                                                    |
|                                                                                                    |
|                                                                                                    |
|                                                                                                    |
| Para poder inscribirse en la convocatoria "Certificación de Experto en Control Y Gestión del Riesgo Fiscal" del día 28-07-2021, necesita estar registrado en nuestra plataforma. |
| Si ya dispone de una cuenta de usuario, inicie sesión ahora para continuar con la inscripción.<br>INCAN ESSIÓN                                                                   |
| Si todavla no dispone de una cuenta, registrese ahora                                                                                                    |
|                                                                                                    |

Al solicitar iniciar sesión se le mostrará la siguiente página de inicio dónde tendrá que introducir sus credenciales.

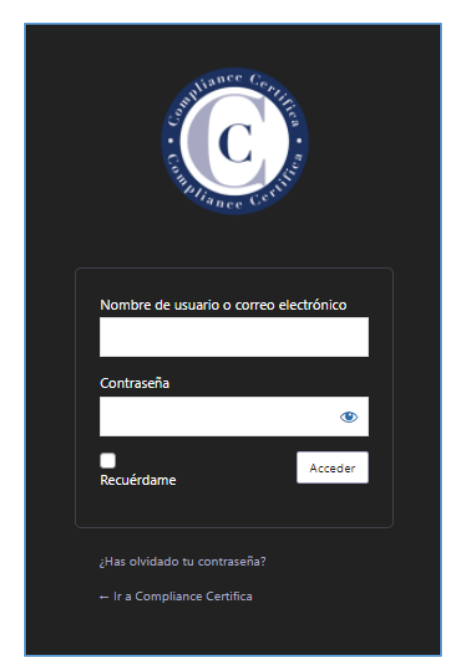

Una vez iniciada la sesión le aparecerá el formulario de registro en la convocatoria.

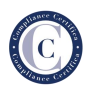

# 2.1.1 Datos personales

El primer lugar tendrá que completar sus datos personales.

| Datos personales                                       |                             |
|--------------------------------------------------------|-----------------------------|
| Nombre *                                               |                             |
| Nombre                                                 | Apellidos                   |
| Francisco                                              | González                    |
| Email *                                                |                             |
| Introduce un email                                     | Confirmar email             |
| fgonzalez@surindustrial.com                            | fgonzalez@surindustrial.com |
| DNI *                                                  |                             |
| 12345678A                                              |                             |
|                                                        |                             |
| 0 de 9 caracteres máximos                              |                             |
| Teléfono *                                             |                             |
|                                                        |                             |
| Dirección *                                            |                             |
| Dirección                                              |                             |
|                                                        |                             |
| Dirección 2                                            |                             |
|                                                        |                             |
| Ciudad                                                 | Estado / Provincia / Región |
|                                                        |                             |
| ZIP / Código Postal                                    | País                        |
|                                                        | ~                           |
| ¿Cómo nos ha conocido? *                               |                             |
| Asesores Fiscales de la Comunidad Valenciana (APAFCV)  |                             |
| ¿Requiere condiciones especiales para la evaluación? * |                             |
| No                                                     |                             |
|                                                        |                             |
| SIGUIENTE                                              |                             |

Una vez completado el formulario, pulsar sobre **Siguiente** para continuar el proceso.

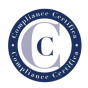

## 2.1.2 Datos profesionales

En este apartado se le pedirá su información profesional.

|                     | · · · · · · · · · · · · · · · · · · · |               |   |
|---------------------|---------------------------------------|---------------|---|
| F (14-06-20         | 21) - Registro del cano               | lidato online |   |
| ertificación Asesor | r Fiscal para el día 14-06-2021 (C    | Inline)       |   |
| 2 de 3 - DATO       | S PROFESIONALES                       |               |   |
|                     |                                       | 33%           |   |
| Datos profesi       | onales                                |               |   |
|                     |                                       |               |   |
| Situación actual *  |                                       |               |   |
| Trabajador por cu   | uenta ajena                           |               | ~ |
| Puesto o cargo: *   |                                       |               |   |
| r desto o cargo.    |                                       |               |   |
| Administrador de    | Sistemas                              |               |   |
| Observaciones:      |                                       |               |   |
|                     |                                       |               |   |
|                     |                                       |               |   |
|                     |                                       |               |   |
|                     |                                       |               |   |
|                     |                                       |               |   |
|                     |                                       |               |   |
|                     |                                       |               |   |

Una vez completado el formulario, pulsar sobre Siguiente para continuar el proceso.

#### 2.1.3 Documentación solicitada

Por último, deberá subir la siguiente documentación:

- DNI
- CV
- Formación (permite múltiples ficheros PDF).
- Justificante de experiencia laboral (permite múltiples ficheros PDF).

Además, deberá de descargarse, desde los enlaces facilitados en cada sección, los documentos de declaración y compromiso y en el caso de las convocatorias online, la autorización para la grabación durante el examen.

Tiene que firmar digitalmente estos documentos y subirlos en el apartado correspondiente.

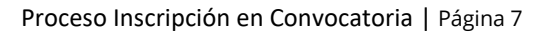

| ECGRF (28-07-2021) - Registro del candidato online                                                            |                                                                                 |
|----------------------------------------------------------------------------------------------------|---------------------------------------------------------------------------------|
| Certificación Experto en Control Y Gestión del Riesgo Fiscal para el día 28-07-2021 (Onlin                    | ne)                                                                             |
| Paso 3 de 3 - DOCUMENTACIÓN                                                                                   |                                                                                 |
|                                                                                                    | 66%                                                                             |
| Documentación                                                                                                 |                                                                                 |
|                                                                                                    |                                                                                 |
| DNI *                                                                                                    |                                                                                 |
| Flasic archive DNI odf                                                                                        | Tipos do archivos acentados: odf Taração máviras do archivo: 20 MP              |
|                                                                                                    | npor de arcintos aceptados, por, tamano maximo de arcinto. 2014b.               |
| cv *                                                                                                    |                                                                                 |
| Elegir archivo CV.pdf                                                                                         | Tipos de archivos aceptados: pdf, Tamaño máximo de archivo: 20 MB.              |
|                                                                                                    |                                                                                 |
| Formación *                                                                                                   |                                                                                 |
| Documentación acreditativa de la formación mínima exigida en relación a las materias objeto del programa del  | J <b>Esquema.</b> (Ver condiciones para la justificación de los prerrequisitos) |
|                                                                                                    |                                                                                 |
| Suelta ar                                                                                                    | chivos aquí o                                                                   |
| Seleccio                                                                                                    | una archivos                                                                    |
| · · · · · · · · · · · · · · · · · · ·                                                                         |                                                                                 |
| Tipos de archivos aceptados: pdf, Tamaño máximo de archivo: 20 MB.                                            |                                                                                 |
|                                                                                                    |                                                                                 |
| Justificación de la experiencia *                                                                             |                                                                                 |
| Documentación acreditativa de la experiencia mínima exigida en relación a las materias objeto del programa de | el Esquema. (Ver condiciones para la justificación de los prerrequisitos)       |
|                                                                                                    |                                                                                 |
| Suelta ar                                                                                                    | chivos aquí o                                                                   |
| Seleccio                                                                                                    | ina archivos                                                                    |
| l                                                                                                    |                                                                                 |
| Tipos de archivos aceptados: pdf, Tamaño máximo de archivo: 20 MB.                                            |                                                                                 |
| () Experiencia.pdf                                                                                            |                                                                                 |
| Declaración y compromiso firmado *                                                                            |                                                                                 |
| Descarguese el siguiente documento y súbalo cumplimentado y firmado.                                          |                                                                                 |
| Flagic archive Declaracian v compromice off                                                                   | Tipor de archiver accetador: edit Tamaño mávimo de archive: 20 MP               |
| Linge arcaine Declaracion y compromiso.por                                                                    | nipos de la cristos aceptados, por, tamano maximo de archivo, 2014to.           |
| Autorización grabación audiovisual en examen *                                                                |                                                                                 |
| Descarguese el siguiente documento y súbalo cumplimentado y firmado.                                          |                                                                                 |
|                                                                                                    | 1                                                                               |
| Elegir archivo clausula_examenes_remoto.pdf                                                                   | Tipos de archivos aceptados: pdf, Tamaño máximo de archivo: 20 MB.              |
|                                                                                                    |                                                                                 |
| ANTERIOR ENVIAR                                                                                               |                                                                                 |

Una vez completados todos los campos, pulsar sobre **Enviar** para registrar el formulario. Un mensaje le informará si el registro se ha realizado correctamente o no.

| REGISTRO                           | REALIZADO CORREC                                            | FAMENTE                                |             |  |
|------------------------------------|-------------------------------------------------------------|----------------------------------------|-------------|--|
| 100%<br>El registro se ha completa | correctamente.                                              |                                        |             |  |
| Un miembro de nuestro e            | ipo revisará la información facilitada y se pondrá en contr | cto con usted para indicarle los paso: | s a seguir. |  |
| Gracias por confiar en no          | ros.                                                        |                                        |             |  |
|                                    |                                                             |                                        |             |  |
|                                    |                                                             |                                        |             |  |

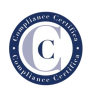

**En caso afirmativo**, le llegara un correo confirmando su registro y adjuntándole la documentación facilitada.

| Certificación Asesor Fiscal (14-06-2021) - Registro 💈                                                                                                    |
|----------------------------------------------------------------------------------------------------|
| From Compliance Certifica on 2021-05-21 10:47                                                                                                    |
| 🖉 Detalles 📃 Solo texto 👗 Descargar todos los adjuntos                                                                                                    |
| AF-14-06-2021-Registro-del-candidato-online-415263780-dni.pdf (~82 KB) * 🔯 AF-14-06-2021-Registro-del-candidato-online-415263780-cv.pdf (~82 KB) *                                                                                   |
| AF-14-06-2021-Registro-del-candidato-online-415260700-formacion.pdf (~82 K0) =                                                                                                    |
| AF-14-06-2021-Registro-del-candidato-online-41526378G-experiencia.pdf (~82.16) *                                                                                                    |
| AF-14-06-2021-Registro-del-candidato-online-415263780-declaracion.pdf (~82 KB) *                                                                                                    |
| AF-14-06-2021-Registro-del-candidato-online-415263786-grabacion.pdf (~90 K8) =                                                                                                    |
|                                                                                                    |
| Estimado/a Juan Manuel:                                                                                                    |
| Su formulario se ha registrado correctamente.                                                                                                    |
|                                                                                                    |
| Un miembro de nuestro equipo revisará la información facilitada y se pondrá en contacto con usted para indicarle los pasos a seguir.                                                                                                 |
| Gracias por confiar en nosotros.                                                                                                    |
| Atertamente                                                                                                    |
|                                                                                                    |
| Compliance Certifica                                                                                                    |
|                                                                                                    |
| inte@compliancecentfice.com                                                                                                    |
| www.complancecentica.com                                                                                                    |
|                                                                                                    |
| Momación e representantes de clantes y provessiones Campliance Cattleo, 3.1., sociedad domiciliados en Villonueva,<br>16. 47. 3000 Modrid, con Cit. 8800/H14 y teléfono «14 F1456740 (en odelante, la "Sociedad"), tratorá sus datos |
| pensonales unber la bose dari interès legitimo de la Sociedad, son la única fractada de garantez el la maniferimante de la<br>matolità non la entídia di la que unter agresente a en la que natolago que de la denta matolati. Nonti |
| aproper en culquer momento su devechos de occeso, nectificación, supreson, limitación ol tratamiento y operación<br>anguierdese a lo Societado de Intenia de Mindeonglanesesentarios, ponde limitario ensistenciaciones ante la      |
| submission comparison an hyperior was applied as ( a historican and advector and reading a hyperior serve<br>our entry adoption) region a separationers is in industria, pudendo accenter a ello participate de servicios de         |
| stramat, hersmeining ar technologia, u onto selipatino con to que, devinendo o tu ustanud. Not tenganioli que poner<br>en contration No estante herselementas inferencientes de activa preseñveres.                                  |
| La Momazión Moluída en este e-mail es CONFORMAL, estando destinado la misma únicamente a uso estudino del                                                                                                    |
| informania que está tarámente positiva ausquier villación, divigación, distrucción y/o reproducción de esta                                                                                                    |
| ante mantaja por anto: la nagamen nel la natificar inmedia en estas en el algunaria manta da y antenización a unatimización.                                                                                                    |

En caso negativo, se le informará del motivo por el que no se ha registrado el formulario.

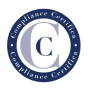

## 3. Estado de la candidatura

Cuando la solitud sea revisada se pueden dar dos casos:

## 3.1. Solicitud denegada

Si su candidatura ha sido denegada, recibirá un correo indicándole el motivo, y el proceso habrá terminado. Podrá ponerse en contacto con nosotros para aclarar cualquier duda.

| Certificación Asesor Fiscal (14-06-2021) - información revisada 🖉                                                                                                    |
|----------------------------------------------------------------------------------------------------|
| Content de la content de la co |
| AF-14-06-2021-415263780 pdf (~841 NB) -                                                                                                    |
| Estimadora Juan Maruel                                                                                                    |
| Habida cuenta de la información facilitada y una vez revisada, le comunicarnos que no cumple con los requisitos para la realización del examen de certificación de personas para la calteg<br>de Asesor Fiscal (AF).                                                                                                    |
| Puède ver los detalles en el documento adjunto.                                                                                                    |
| Para cualquier duda puede ponerse en contacto con nosotros a través del correo info@compliancecentifica com                                                                                                    |
| Gracias por confiar en nosotros.                                                                                                    |
| Atentamente,                                                                                                    |
| Compliance Certifica                                                                                                    |
| info@complianceoutfica.com<br>www.complianceoutfica.com                                                                                                    |
| View statistic reason status in antimis remainter - Constraints 2 - Wie 1                                                                                                    |
| c) an image of includes are white and a COMBERDER, sprane developed as the include of includes are an included on the includes of includes and includes an includes of includes and includes an includes and includes and inclu    |
| 📥 Алтан за технот кота папада, всербная за для на перенока. В перен антана и понтан понтан.                                                                                                    |

## 3.2. Solicitud aceptada

En caso de que la solicitud del candidato sea aceptada le llegará un correo indicándole los pasos a seguir.

| Certificad<br>Fri<br>Estimado/a ju                                                                                                    | ción Asesor Fiscal (14-06-2021) - Información revisada 🛛<br>orn Compliance Certifica on 2021-06-04 08:43<br>Certalies 🗮 566 texto<br>an:                                                                                                    |
|----------------------------------------------------------------------------------------------------|----------------------------------------------------------------------------------------------------|
| Estimado/a ju                                                                                                    | xm Compliance Certifica on 2021-06-04 08:43<br>Detailes ≣ 56lo texto<br>an:                                                                                                    |
| Estimado/a ju<br>Habida cuent                                                                                                    | an:                                                                                                    |
| Habida cuent                                                                                                    |                                                                                                    |
| realización de                                                                                                    | a de la información facilitada y una vez revisada, le comunicamos que <b>cumple con los requisitos</b> para<br>l examen de certificación de personas para la categoría de Asesor Fiscal (AF).                                                                                                    |
| Asimismo, po                                                                                                    | drá acceder al pago de la certificación a través del siguiente enlace.                                                                                                    |
| Gracias por c                                                                                                    | onfiar en nosotros.                                                                                                    |
| Atentamente,                                                                                                    |                                                                                                    |
| info@con<br>www.cor                                                                                                    | plancecertifica.com<br>plancecertifica.com                                                                                                    |
| Información o<br>16, 4º, 20001<br>personales so<br>relación con<br>ejercer en cu<br>dirgiéndose e<br>autoridad co<br>que exista ao<br>sistemas, hem<br>en contacto. | representantes de clantes y proveedieres. Compliance Centrilios 11, sociedad diminitiada en Vitanceno.<br>Nando, can OT BEDDITI y nationo x4 H d'ALDITO (en estessiones, la Sociedad), hando a como<br>sociedad o la que visito en estessione en estessione en estessione en estessiones. Produces<br>antecessiones en estessiones en este que estessione en estessiones y aposiciones<br>entretantes su diversiones en estessiones en estessiones en estessiones en estessiones<br>entretantes en estessiones en este que este este este este este este este es |
| La informació<br>destinatario o<br>informamos o<br>comunicació<br>este mensaje                                                                                      | n halväda en este e-mail er COMPENCIAL, estanda destinada la misma únicamente a vua exclusiva del<br>mbar mendiorada. Si tilvela ke este mendag y no est o passina a enfada dantelomente indicada, le<br>esta la totamente maito a valager utilizadori, di ungadari, di ristikoste in y tergoracióni de esta<br>in mustra autoración espersa: Dob ella en vinud de la uglabación octubamente vigente. En a necida<br>parema, la regionaria o indifique hineradiomente par este mainas la y paceasa su existimación.                                              |
| Antes                                                                                                    | de implimir este mensaje, asegúrese de que es necesario. El medio ambiente está en nuestras manos.                                                                                                    |

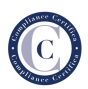

### 4. Pago de las tasas

Al pulsar en el enlace del correo se le redirigirá a la página para que añada el producto del certificado al pedido.

| Certificación AF 14-06-2021<br>375,00 €                                                                                                    |
|----------------------------------------------------------------------------------------------------|
| Access a la De l'Acación para Asexe Placal del día 14-06-2021.                                                                                                    |
| La terte aplaces consumere el protec de activación el technologi el technologi en technologi el tecnologi de activación el tecnologi de activación de activación de activa |
|                                                                                                    |

Para añadirlo tendrá que pulsar sobre Añadir al carrito.

Lo llevará a la siguiente página donde le hará un resumen del pedido.

| (X) (Certificación AF 26-11-2021                        | 375,00€ | 1 | 375,00€ |
|---------------------------------------------------------|---------|---|---------|
| Cupón: Código de cupón APLICAR CUPÓN ACTUALIZAR CARRITO |         |   |         |
| Total del carrito                                       |         |   |         |
| Subtotal                                                |         |   | 375,00€ |
| Impuestos (estimado para )                              |         |   | 0,00€   |
| Total                                                   |         |   | 375,00€ |
| FINALIZAR COMPRA                                        |         |   |         |

En caso de disponer de un cupón de descuento, que le habrá sido facilitado en el correo electrónico junto con el enlace para acceder a pagar las tasas, puede incluirlo en el apartado **Código de cupón** y pulsando posteriormente en **Aplicar Cupón**.

| Producto                                                |         |   |                   |
|---------------------------------------------------------|---------|---|-------------------|
| (X) Certificación AF 26-11-2021                         | 375,00€ | 1 | 375,00€           |
| Cupón: Código de cupón APLICAR CUPÓN ACTUALIZAR CARRITO |         |   |                   |
| Total del carrito                                       |         |   |                   |
| Subtotal                                                |         |   | 375,00€           |
| Cupón:                                                  |         |   | -37,50€[Eliminar] |
| Impuestos (estimado para )                              |         |   | 0,00€             |
| Total                                                   |         |   | 337,50€           |
| FINALIZAR COMPRA                                        |         |   |                   |

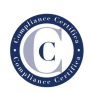

Tras comprobar que la información es correcta tendrá que pulsar sobre **Finalizar compra**.

A continuación, le aparecerá un formulario relleno con su información, que tendrá que revisar.

| Detalles de facturación           | Información adicional                                                 |
|-----------------------------------|-----------------------------------------------------------------------|
| Nambre*                           | Notas del pedido (opcional)                                           |
| juan                              | Notas sobre tu pedido, por ejemplo, notas especiales para la entrega. |
| Apellidos                         | //                                                                    |
| alvarez                           |                                                                       |
| País/Región                       |                                                                       |
| Selecciona un país/región 🗸       |                                                                       |
| Dirección de la calle :           |                                                                       |
| Poligono La Torrecilla            |                                                                       |
| Torrecilla                        |                                                                       |
| Localidad/Ciudad                  |                                                                       |
| Cordoba                           |                                                                       |
| Código postal.*                   |                                                                       |
| 14013                             |                                                                       |
| Teléfono :                        |                                                                       |
| 222333666                         |                                                                       |
| Dirección de correo electrónico " |                                                                       |
| usuario@compliancecertifica.com   |                                                                       |
| DNI                               |                                                                       |
| 135790851                         |                                                                       |
|                                   |                                                                       |

Debajo de esto encontrará un resumen del pedido. Y las opciones de pago.

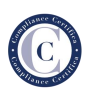

## 4.1. Pago mediante transferencia bancaria

Para realizar el pago mediante transferencia bancaria deberá de marcar la opción **Transferencia bancaria directa.** También debe leer y marcar los **términos y condiciones.** 

| ſu pedido                                                                                                    |                                                                                                    |
|----------------------------------------------------------------------------------------------------|----------------------------------------------------------------------------------------------------|
|                                                                                                    |                                                                                                    |
| Certificación AF 14-06-2021 × 1                                                                                                    | 375,00€                                                                                                    |
| Subtotal                                                                                                    | 375,00€                                                                                                    |
| Impuestos                                                                                                    | 78,75 €                                                                                                    |
| Total                                                                                                    | 453,75€                                                                                                    |
| l'Transferencia bancaria directa<br>Antizia tu sego directamente en nuestra cuenta bancaria. Por favor, usa el número del pedido com<br>importe en nuestra cuenta.          | o referencia de pago. Tu pedido no se procesará hasta que se haya recibido el                              |
| ) Pago con tarjeta<br>Tus datos personales se utilizarán para procesar tu pedido, mejorar tu experiencia en<br>20 He ledo y estoy de acuerdo con los têm<br>PRALIZAR EL PER | esta web y otros propósitos descritos en nuestra política de privacidad.<br>inos y condiciones de la web * |

Si todo es correcto tendrá que pulsa sobre el botón **Realizar pedido**, y lo llevará a una página final con los detalles para realizar el pago.

| Finalizar inscripció                                                                                    | ón                             |         |
|----------------------------------------------------------------------------------------------------|--------------------------------|---------|
|                                                                                                    |                                |         |
|                                                                                                    |                                |         |
|                                                                                                    |                                |         |
|                                                                                                    |                                |         |
| racias. Tu pedido ha sido recibido.                                                                     |                                |         |
| Número del pedido: 3996                                                                                 |                                |         |
| Fecha: 21/07/2021                                                                                       |                                |         |
| Total: 453,75 €                                                                                         |                                |         |
| Método de pago: Transferencia bancaria directa                                                          |                                |         |
| ENVIAR JUSTIFICANTE                                                                                     |                                |         |
| Nuestros detalles bancario                                                                              | DS .                           |         |
| Banco: Deutsche-Bank<br>Nümero de cuenta: 0019 0301 18 4010048390<br>IBAN: ES85 0019 0301 18 4010048390 |                                |         |
| Detalles del pedido                                                                                     |                                |         |
| Producto                                                                                                |                                | Total   |
| Certificación ECGRF 28-07-2021 × 1                                                                      |                                | 375,00€ |
| Subtotal:                                                                                               | 375,00 €                       |         |
| Impuestos:                                                                                              | 78,75 €                        |         |
| Método de pago:                                                                                         | Transferencia bancaria directa |         |
| Total:                                                                                                  | 453,75€                        |         |
|                                                                                                    |                                |         |

Del mismo modo, le llegará un correo confirmando el pedido y los pasos a seguir para terminar el pedido.

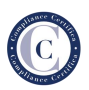

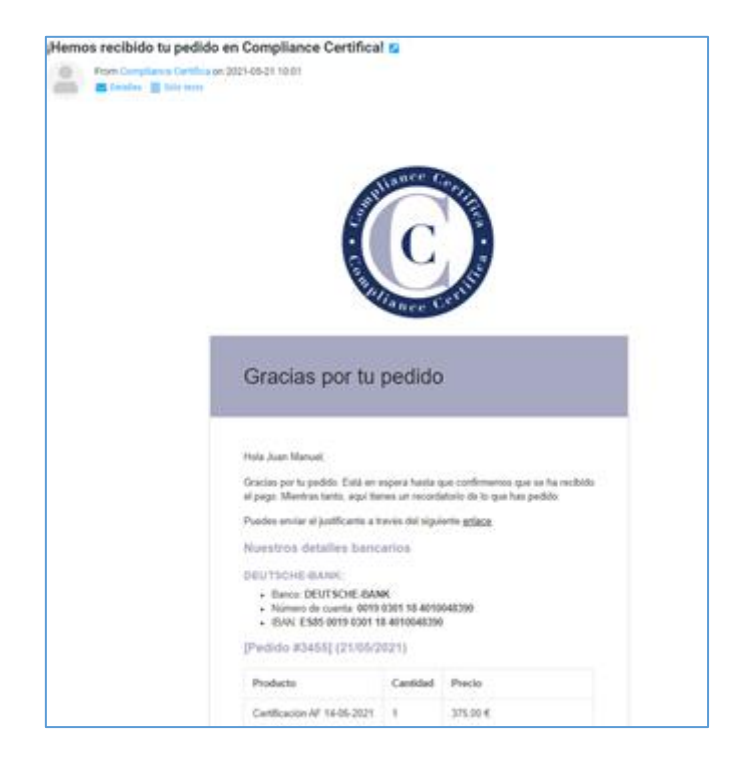

Tanto en la página como en el correo tiene un enlace para enviar el justificante de pago, que lo redirige a la siguiente página.

| Justificante Transferencia Bancaria<br>Adjunte el justificante de la transferencia bancaria. |                                                           |
|----------------------------------------------------------------------------------------------|-----------------------------------------------------------|
| Datos personales                                                                             |                                                           |
| Nombre *                                                                                     |                                                           |
| Nambre                                                                                       | Apellidos                                                 |
| Juan Manuel                                                                                  | Alvarez                                                   |
| DNI *                                                                                        |                                                           |
| 12345678A                                                                                    |                                                           |
| 41526378G                                                                                    |                                                           |
| 9 de 9 caracteres máximos                                                                    |                                                           |
| Justificante transferencia *                                                                 |                                                           |
| Suba el justificante del pago.                                                               |                                                           |
| Elegir archivo justificante.pdf                                                              | Tipos de archivos aceptados: pdf, Max. file size: 100 MB. |
| ENVIAR                                                                                       |                                                           |

Tras comprobar los datos y adjuntar el justificante tiene que pulsar sobre **Enviar**. A continuación, le indicará si el formulario se ha enviado correctamente.

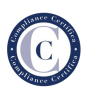

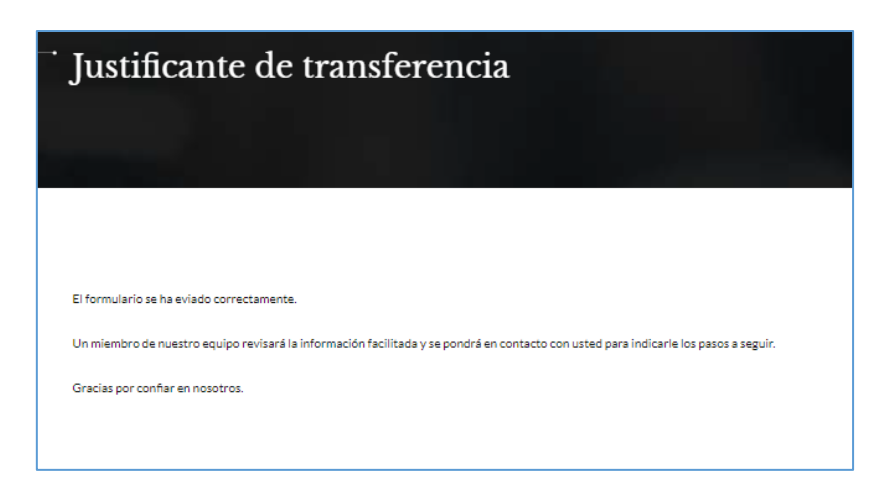

Una vez confirmado el pago por parte del Supervisor, recibirá automáticamente un correo indicándole que el pago ha sido aceptado.

| lu pec | dido en Compliance<br>Fran Compliance Certifica<br>Conalise 📰 Site sera | e Certifica ya está completo 💋<br>on 2021-05-21 12:25    |                     |                                |  |
|--------|-------------------------------------------------------------------------|----------------------------------------------------------|---------------------|--------------------------------|--|
|        |                                                                         | 6                                                        | Mance               |                                |  |
|        |                                                                         |                                                          | C                   |                                |  |
|        |                                                                         |                                                          | lance               | EL.                            |  |
|        |                                                                         | Gracias por tu                                           | compr               | а                              |  |
|        |                                                                         | Hole Joan Manuel,                                        |                     |                                |  |
|        |                                                                         | Hanos tarminado de procesar t<br>[Pedido #3456] (21/05/2 | tu pedido.<br>1021) |                                |  |
|        |                                                                         | Producto                                                 | Cantidad            | Precio                         |  |
|        |                                                                         | Certificación AF 14-06-2021                              | ۰                   | 375.00 €                       |  |
|        |                                                                         | Subtotal:                                                |                     | 375.00 €                       |  |
|        |                                                                         | Impuestos:                                               |                     | 76.75 €                        |  |
|        |                                                                         | Método de pago:                                          |                     | Transferencia bancaria directa |  |
|        |                                                                         | Total:                                                   |                     | 453,75.€                       |  |

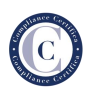

# 4.2. Pago mediante tarjeta

Para realizar el pago mediante tarjeta deberá de marcar la opción **Pago con tarjeta.** También debe leer y marcar los **términos y condiciones.** 

| ĩu pedido                                                                                                    |                                                                                                    |
|----------------------------------------------------------------------------------------------------|----------------------------------------------------------------------------------------------------|
| Producto                                                                                                    | Subtotal                                                                                              |
| Certificación AF 14-06-2021 × 1                                                                                                    | 375,00€                                                                                               |
| Subtotal                                                                                                    | 375,00€                                                                                               |
| Impuestos                                                                                                    | 78,75€                                                                                                |
| Total                                                                                                    | 453,75€                                                                                               |
| ' Transferencia bancaria directa<br>  Pago con tarjeta<br>Esta es la opción de la pasarela de pago con tarjeta.                         |                                                                                                    |
| Tus datos personales se utilizarán para procesar tu pedido, mejorar tu experiencia en est<br>He leido y estoy de acuerdo con los términ | a web y otros propósitos descritos en nuestra política de privacidad.<br>os y condiciones de la web * |

Si todo es correcto tendrá que pulsa sobre el botón **Realizar pedido** que lo llevará a un resumen del pedido, para continuar con el pago pulse en **Pagar con tarjeta**, si desea cancelar el pedido pulse sobre **Cancelar pedido**.

| Finalizar ins                                                                                                    | scripción              |  |
|----------------------------------------------------------------------------------------------------|------------------------|--|
| <ul> <li>Número del pedido: 5394</li> <li>Fecha: 08/11/2021</li> </ul>                                                                    |                        |  |
| <ul> <li>Total: 453,75 €</li> <li>Método de pago: Pago con tarjeta</li> <li>Gracias por su pedido, por favor pulsa el botón p.</li> </ul> | ıra pagar con Tarjeta. |  |
|                                                                                                    | PAGAR CON TARJETA      |  |
| CANCELAR PEDIDO                                                                                                    |                        |  |

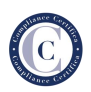

Si continua con el pago se abrirá la pasarela de compra donde deberá indicar los datos de su tarjeta y el resto de los datos de autorización de compra que le indiquen.

| 1 Seleo<br>méto          | do de pago 😑 2                     | Comprobación 🔐 3 Solicitando 🔁 4. Resultado autorización 🔁 | Ď |
|--------------------------|------------------------------------|------------------------------------------------------------|---|
| Datos de                 | la operación                       | Pagar con Tarjeta 🛛 🗤 🚝 🤤                                  | ^ |
| Importe                  | 453,75€                            | Nº Tarjeta:                                                |   |
| Comercio:                | Compliance Certifica<br>(ESPAÑA)   | Caducidad:                                                 |   |
| Terminal:                | 92596022-1                         | CVV:                                                       |   |
| Pedido:                  | 00000005394                        | ₽                                                          |   |
| Fecha:                   | 08/11/2021 12:39                   | Cancelar Pagar                                             |   |
| Descripción<br>producto: | 1xCertificación AF 14-06-<br>2023/ |                                                            |   |
| VISA                     | mastercand                         |                                                            |   |

Una vez completado y verificado el pago por cualquiera de los dos métodos recibirá un correo con los datos de la convocatoria

| Certificación Asesor Fiscal (14-06-2021) - Información sobre la convocatoria 😰                                                                                                    |
|----------------------------------------------------------------------------------------------------|
| From Compilance Centrics on 2025-11-06 12/14                                                                                                    |
| Call a forder a file and                                                                                                    |
| Estimadore Juan Manuel                                                                                                    |
| La recordances que el examen de certificación de personas para la categoría de Asexar Piscal, que tendrá una dunación de 60 minutos, se neutrará el dia 14 de junio de<br>2021 a las 16.30 horas de manera entine.                                         |
| La información sobre el protocolo de la prueba lo tiene disponible en el seguierte influtiv.                                                                                                    |
| Puede descarganse el acoess al examen desde el siguiette enface.                                                                                                    |
| El access estals disposible 30 minutos antes del examen, y las predenciales de access al marno se la proporcionaria personalmente antes dal examen.                                                                                                    |
| Requisitos minimico del equipo desde el que se ve a vealizar el examen:                                                                                                    |
| Osterna Operativo Windows: disponer del cliente de Escritorio Remoto (Instalado por defecto)                                                                                                    |
| Gaterna operativo MacOS: tener metalada la aplicación "Minoco/R Remote Onditop"                                                                                                    |
| Sin entax splicaciones no se podrá exaltar el examen                                                                                                    |
| U examinador titular es Javier Martin. Fuede inclusar al examinador, comunicandolo por esta via y jastificando las causas de diche inclusación. Tras su evaluación y en ca<br>de ser sceptella, se gestionará el cambio de conocistoria plo de examinador. |
| ui informamos que toda la información retalha a la convocatoria ar ancuentra disponible en nuestra wello                                                                                                    |
| Ora semana antes de la realización del examen, se le convocará por Tearres para realizar la revisión del entorno.                                                                                                    |
| Le desearrois mucha suerte en la realización del examen y ante cualquier duda o aclaración puede ponense en contacto con nosotros.                                                                                                    |
| Kertanerte,                                                                                                    |
| Compliance Cettles                                                                                                    |
| intelleomplancecentrics.com                                                                                                    |

Este correo volverá a recibirlo una semana antes de la convocatoria.

Si por algún motivo el pago no llega, el Supervisor se pondrá en contacto directamente con él para comentar las diferentes opciones.

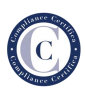

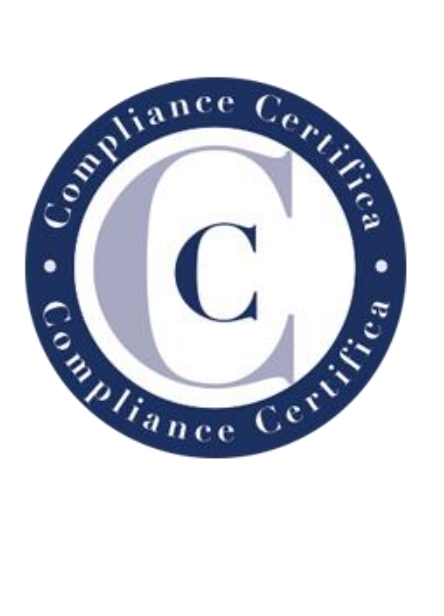